# Climbfest — Фестивали скалолазания

Руководство пользователя (версия апрель 2025)

Мобильное приложение Climbfest предназначено для участников фестивалей скалолазания, проводимых на платформе portal.rusclimbing.ru.

С его помощью пользователь самостоятельно регистрирует участников на фестиваль, а после лазания - отмечает, какие трассы фестиваля участник пролез, а приложение отправляет эти отметки на сервер для автоматического подведения итогов фестиваля.

Установка приложения для платформы Android производится с официального сайта ФСР <u>https://rusclimbing.ru/climbfest/</u>, для Iphone – <u>из App Store</u>.

#### 1. АВТОРИЗАЦИЯ В ПРИЛОЖЕНИИ

При первом запуске приложения открывается окно авторизации пользователя по электронной почте — необходимо ввести свой адрес и нажать кнопку **Далее**.

| 🗮 Начальная страница                  |
|---------------------------------------|
| Электронная<br>почта test@trushin.pro |
| Далее                                 |
|                                       |
|                                       |

Если ранее вы не регистрировались в приложении, будет предложено получить письмо для подтверждения регистрации.

Проверьте введенный адрес электронной почты, если в нем допущена ошибка – нажмите кнопку **Изменить почту**. Если адрес верный — нажмите кнопку **Да, я новый пользователь**.

| =                           | Начальная страница                                                                                        |
|-----------------------------|----------------------------------------------------------------------------------------------------|
| По<br>Письмо д<br>отправлен | хоже, ранее вы не регистрировались у нас.<br>ля подтверждения регистрации будет<br>но нa test@trushin.pro |
|                             | Да, я новый пользователь                                                                                  |
|                             | Изменить почту                                                                                            |
|                             |                                                                                                    |

На следующем шаге необходимо ввести полученный в почту одноразовый код и нажать кнопку Войти по коду.

Если код будет введен неверно — система сообщит об этом. Можно либо скорректировать ошибку, либо запросить повторную отправку, нажав на кнопку **Отправить код повторно**.

| ≡                         | Начальная страница                                                         |
|---------------------------|----------------------------------------------------------------------------|
|                           | test@trushin.pro                                                           |
| Введите пол<br>письма дол | іученный в почту одноразовый код (если<br>го нет - проверьте папку "Спам") |
| Код проверк               | 1 39363                                                                    |
|                           | Войти по коду                                                              |
| Одноразовь                | ий код неверен!                                                            |
|                           | Отправить код повторно                                                     |
|                           | Изменить почту                                                             |
|                           |                                                                            |

### 2. ВЫБОР ФЕСТИВАЛЯ

После удачной авторизации откроется начальная страница личного кабинета, в которой указан пользователь и текущий выбранный фестиваль.

С помощью кнопки **Выйти** можно сбросить авторизацию и войти под другим пользователем. Для работы с участниками необходимо выбрать фестиваль, нажав на одноименную кнопку.

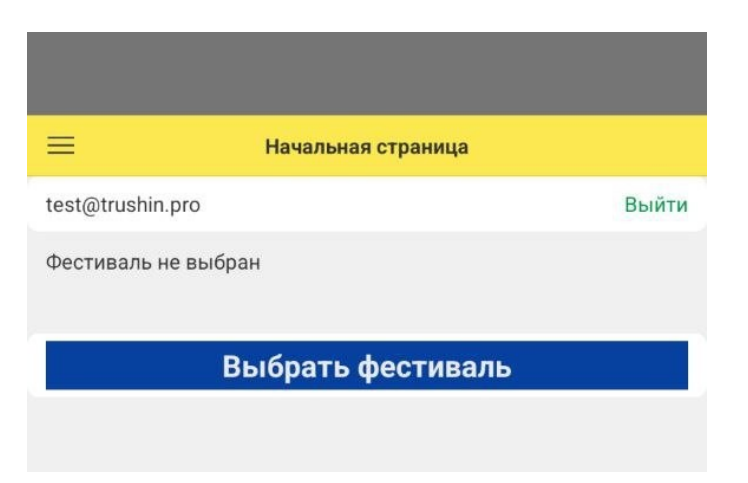

В списке фестивалей отображаются запланированные события (прошедшие удаляются из списка через месяц после окончания). Необходимо выбрать фестиваль.

| < Q.            | Фестивали    | : |
|-----------------|--------------|---|
| Даты            | Наименование |   |
| О 17-20 октября | Открытие     | > |
| О 1-31 декабря  | Закрытие     | > |

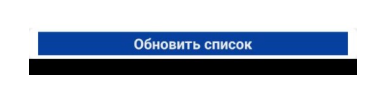

После выбора фестиваль отображается на начальной странице со ссылкой на его сайт, и становится доступной кнопка **Мои участники** для перехода к списку заявок.

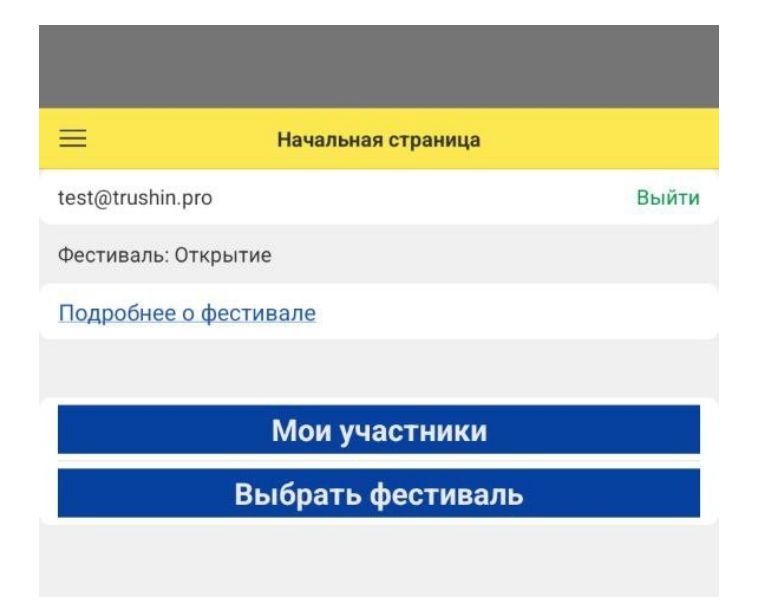

### 3. РАБОТА С УЧАСТНИКАМИ

Список участников изначально пуст, необходимо нажать кнопку **Добавить участника**. Один пользователь приложения может добавить несколько участников (членов своей семьи, спортсменов своей секции).

Ввод результатов по всем введенным участникам будет доступен из этого личного кабинета.

| < 🔍 Участни  | ки: Открытие |
|--------------|--------------|
| Наименование | ^ Код        |
|              |              |
|              |              |
|              |              |
|              |              |
|              |              |
|              |              |
|              |              |
|              |              |
|              |              |
|              |              |
|              |              |
|              |              |
|              |              |
|              |              |
|              |              |
|              |              |
|              |              |
|              |              |
|              |              |
|              |              |
| Добавит      | ь участника  |

В карточке участника необходимо заполнить анкетные данные и нажать кнопку Далее.

**Внимание!** Важно указать точную дату рождения и стаж занятий для корректного определения зачета.

**Внимание!** Если у вас есть право на льготное участие — важно точно указать Ф.И.О. и дату рождения, по ним автоматически будет применена скидка.

| <        | Участник фестиваля (создание) * |            |
|----------|---------------------------------|------------|
| Фамили   | я Иванов                        |            |
| Имя      | Иван                            |            |
| Отчеств  | • Иванович                      |            |
|          | Нет отчества                    |            |
| Пол      |                                 | Муж Жен    |
| Дата рох | кдения                          | 12.04.2000 |
| Регион   | Камчатский край                 |            |
| Город    | Петропавловск-Камчатский        |            |
| Стаж     | впервые на скалодроме           |            |
|          | Далее                           |            |

Если фестиваль подразумевает оплату участия, то после определения зачета нужно выбрать пакет участника. Конечная стоимость с учетом скидки будет рассчитана после сохранения карточки.

Если фестиваль бесплатный (например, «Вершины Победы» в Москве в мае 2025 года), то пакет выбирать не нужно и участник сразу получит статус «оплачен»).

После автоматического определения зачета могут быть указаны дополнительные признаки (например, статус студента для отдельного зачета).

| <        | Участник фестиваля (создание) | *          |
|----------|-------------------------------|------------|
| Фамили   | я Иванов                      |            |
| Имя      | Иван                          |            |
| Отчеств  | • Иванович                    |            |
|          | Нет отчества                  |            |
| Пол      |                               | Муж Жен    |
| Дата рох | кдения                        | 12.04.2000 |
| Регион   | Камчатский край               |            |
| Город    | Петропавловск-Камчатский      |            |
| Стаж     | уже занимался ранее           |            |
| Зачет    | Общий                         |            |
|          | Я студент                     |            |
| выбранн  | ЫЕ СЕТЫ                       |            |
| Сет 1    |                               |            |
| Сет 2    |                               |            |

**Внимание!** Для платных фестивалей выбор сетов для лазания будет доступен только после проведения оплаты, для бесплатных — сразу при создании участника.

Если в карточке не заполнено какое-либо обязательное поле, то при попытке сохранения карточки будет выведено сообщение об ошибке.

Кнопка «Сохранить» становится доступной только после подтверждения о принятии оферты.

### 4. ВЫБОР СЕТА

В зависимости от платности фестиваля поля указания сетов могут быть доступны сразу при заявке либо только после оплаты.

Каждый участник должен указать как минимум один сет, в котором он собирается участвовать. В зависимости от зачета может быть доступно участие в двух сетах.

В карточке участника станут доступны поля выбора сетов (количество зависит от зачета).

| <        | Иванов Иван (Участник фестиваля) * |            |
|----------|------------------------------------|------------|
| Оплаче   | н                                  |            |
| Фамилия  | Иванов                             |            |
| Имя      | Иван                               |            |
| Отчеств  | иванович                           |            |
| Пол      |                                    | Муж Жен    |
| Дата рох | кдения                             | 23.06.1997 |
| Регион   | Камчатский край                    |            |
| Телефон  | +79991234567                       |            |
| Зачет    | Взрослые                           |            |
| Если ест | ь промокод                         | ~          |
| Пакет    | Базовый+футболка (4500р)           |            |
| выбранн  | ЫЕ СЕТЫ (ПОСЛЕ ОПЛАТЫ)             |            |
| Сет 1 чт | , 17.10, 14:00-17:00 (Б)           |            |
| Сет 2 сб | , 19.10, 15:00-18:00 (Б, Т, С)     |            |
|          |                                    |            |
|          | Сохранить                          |            |

При клике на поле сета открывается список выбора, в котором выбора указаны доступные для текущего зачета сеты. Для взрослых групп могут быть указаны допустимые дисциплины в сете.

По каждому сету в списке указано оставшееся количество свободных мест. При попытке выбора сета, в котором свободных мест не осталось, будет выведено сообщение об ошибке.

| < 🔍 Сеты фестиваля                           | 1         |
|----------------------------------------------|-----------|
| Наименование                                 | Есть мест |
| <ul><li>чт, 17.10, 14:00-17:00 (Б)</li></ul> | 199       |
| о чт, 17.10, 19:00-22:00 (Б, Т, С)           | 400       |
| о сб, 19.10, 10:00-13:00 (Б, Т, С)           | 400       |
| о пт, 18.10, 14:00-17:00 (Б)                 | нет       |
| о сб, 19.10, 15:00-18:00 (Б, Т, С)           | 400       |
| о пт, 18.10, 19:00-22:00 (Б, Т, С)           | 400       |
|                                              |           |
| Свободных мест нет                           |           |

# 5. СЕМЕЙНЫЙ И КЛУБНЫЙ ЗАЧЕТЫ

В фестивале могут быть добавлены семейный и клубный зачеты. В этом случае в карточке участника появляются соответствующие разделы, которые можно «раскрывать» кликом. Первый участник «создает» семью, указывая для неё название. Если семья с таких названием уже существует среди участников фестиваля, при сохранении участника будет выдано сообщение об ошибке. В этом случае необходимо придумать другое название.

| Зачет Общий                             |      |
|-----------------------------------------|------|
| Я студент                               |      |
| ВЫБРАННЫЕ СЕТЫ                          |      |
| Сет 1                                   |      |
| Сет 2                                   |      |
| Создать новую семью                     | ^    |
| Название Ивановы                        |      |
| Войти в семью                           | ~    |
| Создать клуб                            | ~    |
| Войти в клуб                            | ~    |
| Я ознакомился и согласен с условиями оф | ерты |
| Сохранить                               |      |

После сохранения заявки «первого» участника семьи в его карточке отображается название семьи и пароль для присоединения. Запишите его, если собираетесь добавлять участников на этом же телефоне (в момент добавления участника подсмотреть будет негде).

| <        | Ивано        | ов Иван (Участник фестиваля) |
|----------|--------------|------------------------------|
| Оплаче   | н            |                              |
| для пере | ДАЧИ В ДРУГО | Й АККАУНТ                    |
| Код 181  | 3            | Пароль 10009                 |
| СЕМЬЯ    |              |                              |
| Названи  | ∈ Ивановы-   | -2                           |
| Пароль   | 254439       |                              |
|          |              |                              |
| Фамилия  | Иванов       |                              |

При создании второго и последующего участников для присоединения к семье необходимо в разделе «Войти в семью» ввести пароль семьи из карточки первого участника. Если пароль будет введен неверно, при попытке сохранения заявки будет выдано сообщение об ошибке.

| Cer 1                            |              |
|----------------------------------|--------------|
| Создать новую семью              | ~            |
| Войти в семью                    | ^            |
| Пароль семьи 254439              |              |
| создать клуо                     | ~            |
| Войти в клуб                     | ~            |
| Я ознакомился и согласен с услов | виями оферты |
| Сохранить                        |              |

Если участник добавлен в семью успешно, в его карточке так же будет отображаться название семьи, но без отображения пароля.

Аналогично участник может зарегистрировать клуб в разделе «Создать клуб» карточки, а последующие участники могут в этот клуб присоединиться, указав пароль.

**Внимание!** Пароль семьи/клуба отображается только в карточке того участника, который создал семью/клуб.

Каждый участник фестиваля может присоединиться только в одну семью и только в один клуб. При желании участник может покинуть семью/клуб, нажав кнопку рядом с названием.

| ова Анастасия (Участник фестиваля) |
|------------------------------------|
|                                    |
| РУГОЙ АККАУНТ                      |
| Пароль 27271                       |
| вы-2                               |
| Покинуть семьк                     |
|                                    |

### 6. ОПЛАТА УЧАСТИЯ

Если фестиваль подразумевает оплату, оплатить участие можно по ссылке в письме либо по кнопке **Оплатить** в карточке участника, заново открыв её из списка. При этом в карточке отображается цена участия с учетом скидки, если она была применена.

| <        | Иванов Иван (Участник фест | иваля)     |
|----------|----------------------------|------------|
| К оплат  | е 4 500 руб.               | Оплатить   |
| Фамилия  | Иванов                     |            |
| Имя      | Иван                       |            |
| Отчество | Иванович                   |            |
| Пол      |                            | Муж Жен    |
| Дата роя | сдения                     | 23.06.1997 |
| Регион   | Камчатский край            |            |
| Телефон  | +79991234567               |            |
| Зачет    | Взрослые                   |            |
| Если ест | ь промокод                 | ~          |
| Пакет Ба | азовый+футболка (4500р)    |            |
| выбранні | ыЕ СЕТЫ (ПОСЛЕ ОПЛАТЫ)     |            |
| Cer 1    |                            |            |
| Cet 2    |                            |            |
|          | Сохранить                  |            |

При переходе по ссылке оплаты в браузере открывается предварительная форма с указанием данных участника, пакета и суммы оплаты. При нажатии на кнопку **Оплатить** вы будете переадресованы на сайт банка для проведения оплаты.

| So rusclimbing.ru/2409msk_fest/tin_l + So                                                                  | : |
|----------------------------------------------------------------------------------------------------|---|
| Номер заказа: 00000608<br>Услуга: Фестиваль Открытие<br>2024, пакет участника<br>"Базовый пакет участника" |   |
| 4500                                                                                                    |   |
| 00000608                                                                                                   |   |
| Фестиваль Открытие 2024, пан                                                                               |   |
| Иванов Иван                                                                                                |   |
| test@trushin.pro                                                                                           |   |
| Оплатить                                                                                                   |   |

После проведения оплаты вы получите от банка письмо с подтверждением платежа и фискальным чеком.

В приложении через несколько минут статус участника изменится с «нужна оплата» на «оплачен» (необходимо открыть список участников заново либо нажать в нем кнопку **Обновить список**).

# 7. ВВОД РЕЗУЛЬТАТОВ

Для ввода результатов в приложении необходимо открыть раздел Ввод результатов.

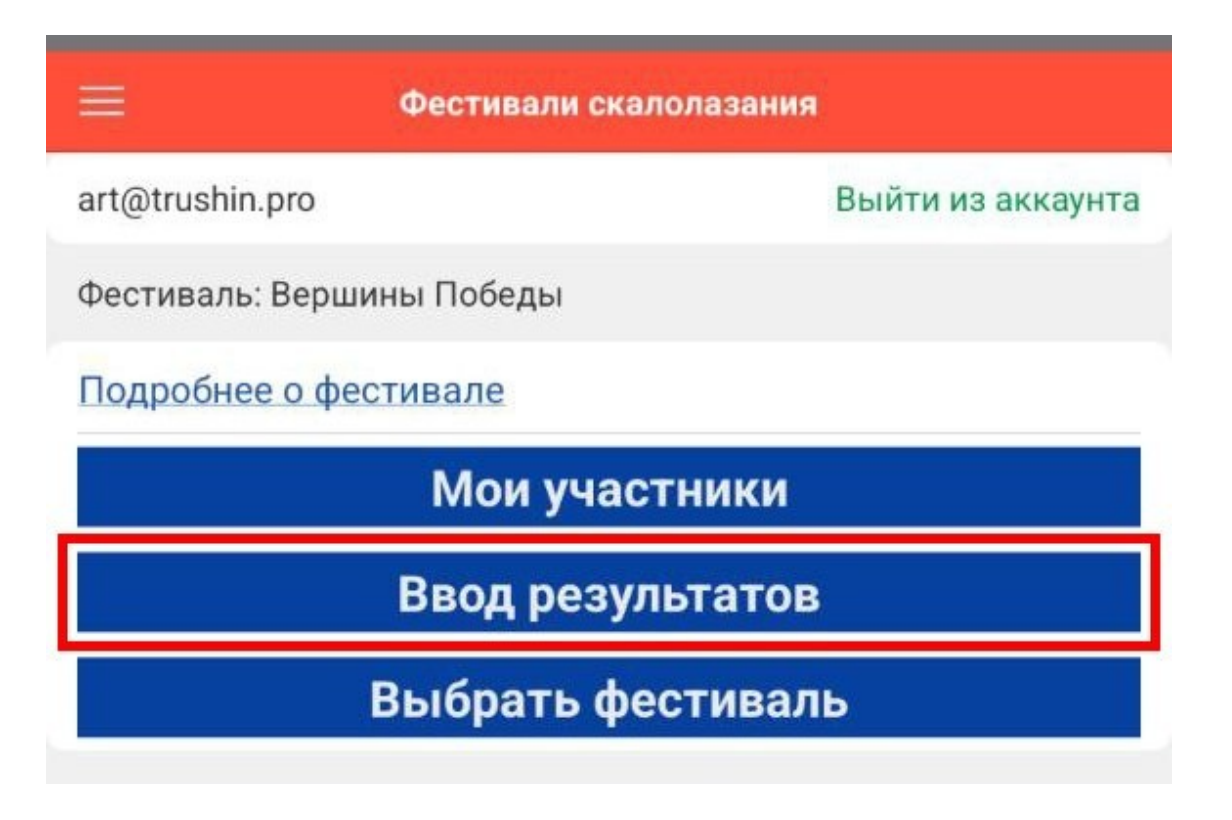

Список трасс станет доступен в первый день фестиваля. Список трасс отображается по секторам.

| < 🔍 Трассы - ввод     | результато | в   |                |    |
|-----------------------|------------|-----|----------------|----|
| < Трушин              | Артеми     | й   |                |    |
| Сумма баллов          |            | 20  | <b>оо</b> золо | то |
| Наименование          | ^          | Тип | кат.           |    |
| < 🛅 Улица (трудность) |            |     |                |    |
| 0 1                   |            | т   | 4c+            | >  |
| 0 2                   |            | т   | 5a+            | >  |

| Отправить результаты |
|----------------------|
| Обновить список      |

В верхней части списка отображается имя участника. Если в одной учетной записи зарегистрировано несколько участников, можно переключаться между ними, кликнув на имя участника.

Для установки или снятия отметки о пройденной трассе необходимо кликнуть на неё и в карточке трассы нажать кнопку **Пролез** или **Не пролез**.

| наименован | Ne Z              |           |
|------------|-------------------|-----------|
| Сектор     | Улица (трудность) |           |
| Тип        | Трудность         |           |
| Категория  | 5a+               |           |
| Баллы      |                   | 19        |
| Пролез     |                   |           |
| Пролез     |                   | Не пролез |

В списке пройденные трассы отмечены зеленым фоном, над списком сразу отображается набранная сумма баллов (с учетом ограничений зачета) и уровень финишера.

Если на устройстве доступен Интернет, то результат каждой трассы сразу автоматически отправляется на портал — дополнительные действия по отправке не требуются.

Если Интернет недоступен, результат запоминается на устройстве и под списком трасс отображается кнопка «Отправить результаты».

**Внимание**: не забудьте обязательно отправить результаты к концу сета, нажав на кнопку **Отправить результаты**, иначе они не будут учтены в протоколе.

| < 🔍 Трассы - ввод резу | льтато | в   |       |   |  |
|------------------------|--------|-----|-------|---|--|
| < Трушин Ар            | геми   | й   |       |   |  |
| Сумма баллов           |        | 200 | золот | 0 |  |
| Наименование           | ^      | Тип | кат.  |   |  |
| < 🛅 Улица (трудность)  |        |     |       |   |  |
| · 1                    |        | т   | 4c+   | > |  |
| 0 2                    |        | т   | 5a+   | > |  |
|                        |        |     |       |   |  |
| Отправить резу         | льта   | ты  |       |   |  |
| Обновить список        |        |     |       |   |  |

Когда результаты отправлены, кнопка меняет название на Результаты отправлены и становится недоступной.

**Внимание!** Через 15 минут после окончания сета прием результатов прекращается и при попытке отправки вы будете получать сообщение об ошибке «Ввод результатов для участника ... закрыт» и результаты не будут учтены в протоколе.